## Installation der "windemo.exe" von Astrolab

Die Demoversion kann neue Horoskope nur von **1980** und dem **aktuellen Jahr** berechnen !!! Außerdem fehlen die meisten Orte, Karten und Asteroidendateien sowie ALPLOT und ASGRUP.

Weitere Hinweise zum Kauf von Astrolab, finden Sie in diesem Video.

Bitte Deinstallieren Sie die Demoversion, bevor Sie eine gekaufte Version installieren.

Nach dem Download der Datei "**windemo.exe**" befindet sich die Datei (normalerweise) im Download Ordner Ihres Benutzerverzeichnisses in dem Sie bei Windows angemeldet sind:

C:\Users\<Ihr Benutzername>\Downloads\windemo.exe oder in C:\Benutzer\<Ihr Benutzername>\Downloads\windemo.exe

Je nach Browser gibt es unterschiedliche Möglichkeiten direkt auf die Datei zuzugreifen. Im Firefox Browser gibt es (rechts oben) einen Pfeil, über den die Datei aufgerufen werden kann.

|  |                 | \$<br>$\odot$ | $\underline{*}$ | 6        | =     |
|--|-----------------|---------------|-----------------|----------|-------|
|  | windemo.exe     | ~             |                 | : Leseze | ichen |
|  | Fertig — 5,0 MB | L             |                 |          |       |

Nach dem Aufruf der Datei gibt es wahrscheinlich eine Warnmeldung (links) vom Windows Defender. Klicken Sie dann auf "Weitere Informationen".

Darauf öffnet sich das rechte Fenster, wo Sie auf "Trotzdem ausführen" klicken.

| ×<br>Der Computer wurde durch Windows<br>geschützt                                                                                                    | × Der Computer wurde durch Windows geschützt                                                                                                    |
|----------------------------------------------------------------------------------------------------|----------------------------------------------------------------------------------------------------|
| Von Microsoft Defender SmartScreen wurde der Start einer unbekannten App<br>verhindert. Die Ausführung dieser App stellt u. U. ein Risiko für den PC dar.<br><u>Weitere Informationen</u> | Von Microsoft Defender SmartScreen wurde der Start einer unbekannten App<br>verhindert. Die Ausführung dieser App stellt u. U. ein Risiko für den PC dar.<br>App: windemo.exe<br>Herausgeber: Unbekannter Herausgeber |
| Nicht ausführen                                                                                                    | Trotzdem ausführen Nicht ausführen                                                                                                    |

Anschließend öffnet sich ein Fenster, wo Sie die Vereinbarung akzeptieren müssen.

Anschließend bestätigen Sie die Fenster mit "Weiter" bzw. "Installieren" und "Fertigstellen".

(Eventuell erscheinen auch noch andere Fenster, die Sie mit "Weiter" bestätigen.)

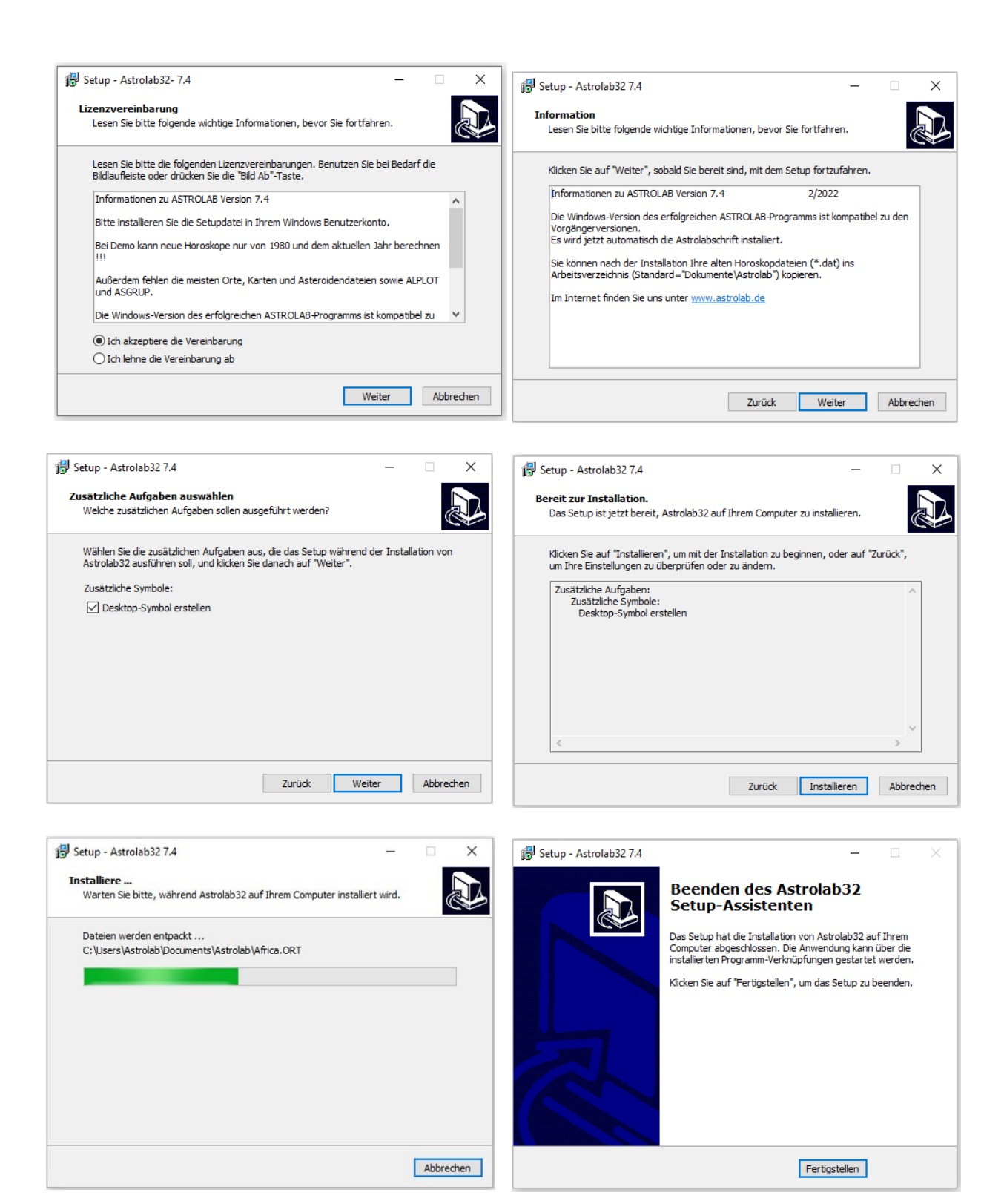

C:\Users\<**Ihr Benutzername**>\Documents\Astrolab In diesem Installationsbeispiel heißt der Benutzer auch Astrolab.

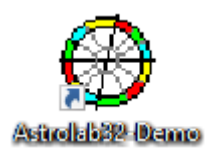

Anschließend sollte ein "Astrolab32-Demo" Icon auf Ihrem Desktop zu sehen sein.